# Analyzátor IDEXX **Coag Dx**™

Stručná referenční příručka

### Součásti analyzátoru Coag Dx™

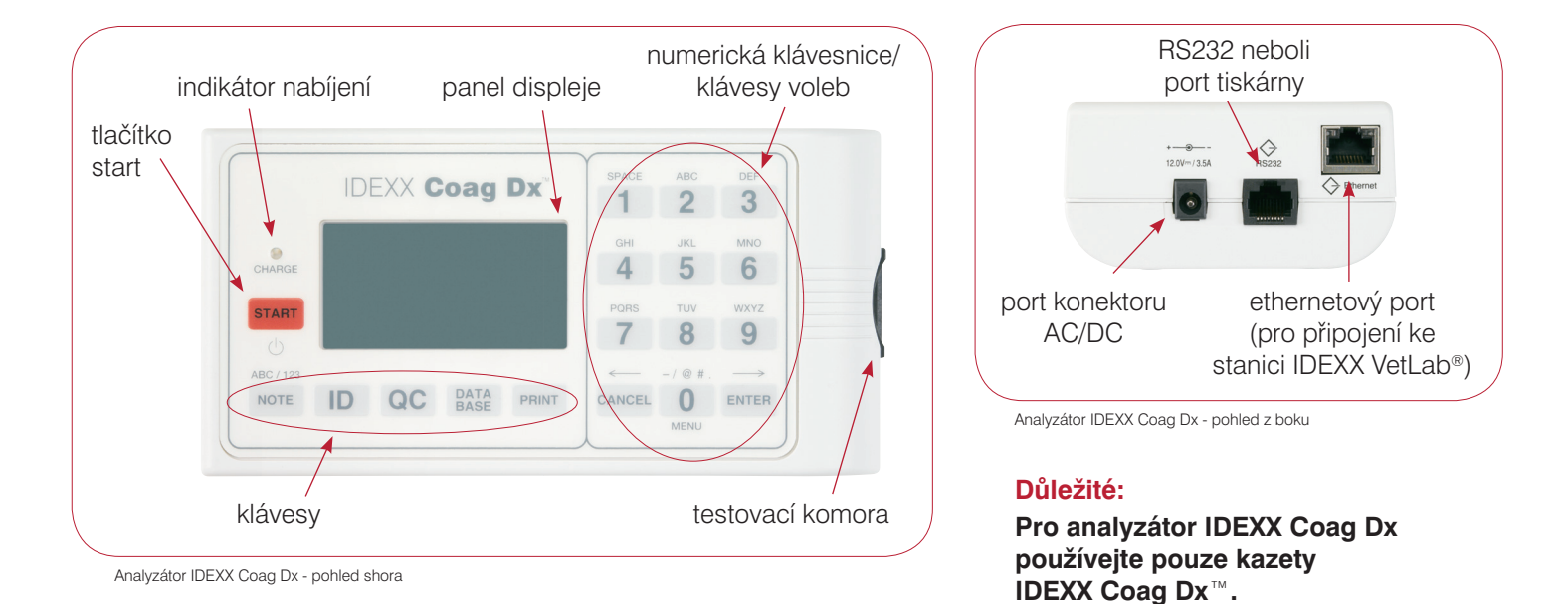

Klávesy numerické/voleb/funkcí

| Klávesa | Popis                                                                                                    | Klávesa   | Popis                                                                                                    |
|---------|----------------------------------------------------------------------------------------------------|-----------|----------------------------------------------------------------------------------------------------|
| Start   | <ul> <li>Stiskněte a podržte pro zapnutí nebo vypnutí analyzátoru.</li> <li>Stiskněte pro spuštění testu.</li> </ul>                                                                                                    | Data Base | <ul> <li>e Stiskněte pro zobrazení nabídky databáze údajů:</li> <li>Zobrazení počtu výsledků pacientů nebo EQC testů,které jsou nyní uloženy a jsou k dispozici.</li> <li>Zobrazení uložených výsledků pacientů nebo testů EQC.</li> <li>Smazat záznamy pacienta nebo EQC.</li> </ul> |
| Note    | Stisknutím můžete v režimu zadávání dat přepínat mezi abecedními (ABC) a číselnými (123)znaky.                                                                                                    |           |                                                                                                    |
| ID      | <ul> <li>Stisknutím zobrazíte nabídku pro identifikaci pacienta kde můžete:</li> <li>Zadat identifikační údaje klienta (CID).</li> <li>Zadat identifikační údaje pacienta (PID).</li> <li>Zvolit druh.</li> <li>Vrátit se k poslednímu klientovi nebo pacientovi.</li> </ul> | 0 – 9     | <ul> <li>Stiskněte pro výběr volby z nabídky.</li> <li>Stiskněte pro zadávání čísel nebo písmen.</li> <li>Stiskněte 0 pro zobrazení hlavní nabídky.</li> <li>Stiskněte 7 pro zobrazení předchozích výsledků nebo 9 pro zobrazení následujících výsledků.</li> </ul>                   |
| QC      | Stiskněte pro zobrazení nabídky stavu QC (kontroly<br>kvality), kde můžete zahájit test EQC (elektronické<br>kontroly kvality). Testovací komora musí být při<br>spuštění testu EQC prázdná.                                                                                 | Cancel    | <ul> <li>Stiskněte pro zastavení operace.</li> <li>Stiskněte pro návrat na úvodní obrazovku<br/>(obrazovka "Insert Cartridge").</li> <li>Stiskněte pro pohyb kurzoru doleva v režimu<br/>zadávání dat.</li> </ul>                                                                     |
| Print   | Stiskněte pro zobrazení nabídky k tisku, kde si můžete<br>na externí tiskárně vytisknout výsledky nebo informace<br>o systému.                                                                                                    | Enter     | <ul> <li>Stiskněte pro přijetí a uložení údaje.</li> <li>Stiskněte pro pohyb kurzoru</li> </ul>                                                                                                    |

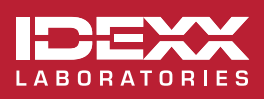

© 2016 IDEXX Laboratories, Inc. Všechna práva vyhrazena. • 06-0007729-00

\* IDEXX VetLab a IDEXX UA jsou ochranné známky nebo registrované ochranné známky společnosti IDEXX Laboratories, Inc. nebo jejích poboček ve Spojených státech amerických a/nebo dalších zemích

### Upozornění k provozu

- Nechte napájecí modul AC/DC zapojený do analyzátoru a elektrické zásuvky, když se nepoužívá, a nechte analyzátor zapnutý.
- Neotvírejte analyzátor. Nejsou zde žádné součásti, které by mohl opravit uživatel. Otevřením analyzátoru porušujete dohodu o záruce a/nebo údržbě.
- Nepoužívejte jiné kazety než IDEXX Coag Dx.
- Nepoužívejte kazety, které mají prošlé datum expirace nebo byly nesprávně uskladněny. •
- Nevkládejte kazetu do analyzátoru silou.
- Nepoužívejte nepřiměřenou sílu při stisku kláves analyzátoru. •
- Nevystavujte analyzátor extrémním teplotám (nad 37 °C/98 °F nebo pod 0 °C/32 °F).
- Chraňte analyzátor před pádem. Nepoužívejte výsledky, pokud vám analyzátor během testu upadl.

#### Připojení analyzátoru Coag Dx<sup>™</sup> ke stanici IDEXX VetLab<sup>®</sup> (verze 2.30 nebo novější)

Připojení analyzátoru IDEXX Coag Dx ke stanici IDEXX VetLab (obrázek 1) Vám umožňuje identifikaci klienta a pacienta a automaticky přenáší výsledky koagulačních vyšetření do dokumentace pacienta.

Důležité: Je-li analyzátor Coag Dx připojen ke stanici IDEXX VetLab, nelze spustit test z analyzátoru Coag Dx. Všechny testy musí být spuštěny ze stanice IDEXX VetLab.

#### Chcete-li připojit analyzátor Coag Dx ke stanici IDEXX VetLab:

- 1. Ujistěte se, že jsou analyzátor Coag Dx a stanice IDEXX VetLab zapnuté.
- 2. Připojte jeden konec ethernetového kabelu do ethernetového portu na boční straně analyzátoru Coag Dx.
- 3. Druhý konec ethernetového kabelu zapojte do routeru, který je připojen ke stanici IDEXX VetLab. Použijte první port LAN, který je k dispozici (označené 1, 2, 3 atd.).
- 4. Důležité: Nepoužívejte WAN port, který se připojuje k Internetu. Když se na úvodní obrazovce stanice IDEXX VetLab objeví ikona Coag Dx, vaše připojení proběhlo úspěšně.

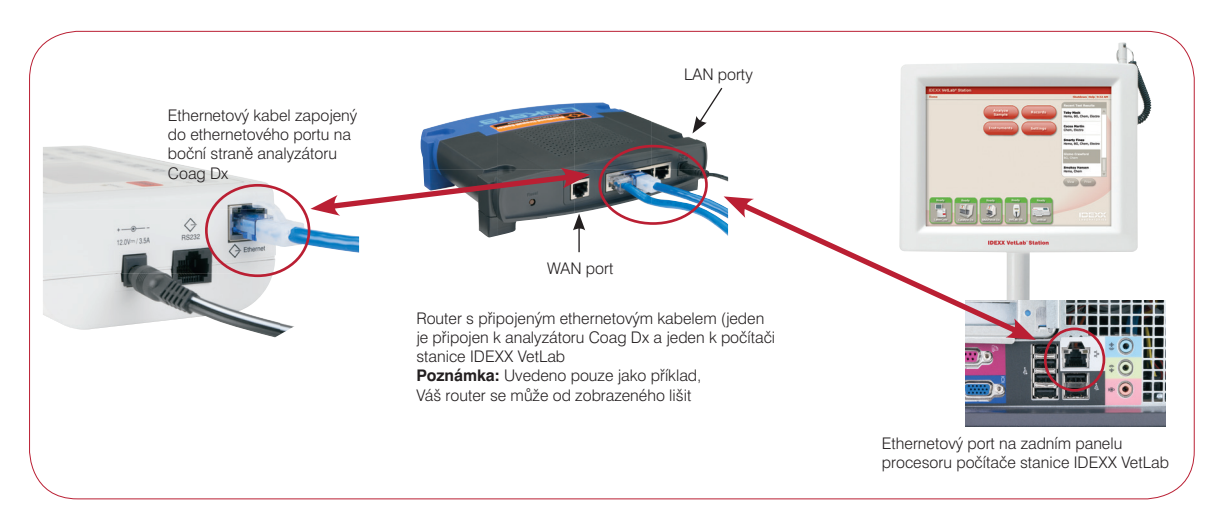

## IDEXX Zákaznická podpora Česká republika 239.018.034

Slovensko 0/268.622.417

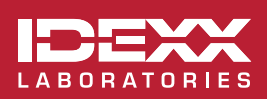

© 2016 IDEXX Laboratories, Inc. Všechna práva vyhrazena. • 06-0007731-00